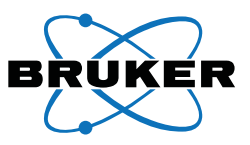

# KAPPA Series II Motorized Alignment Base

## Procedure

### Purpose

This Procedure covers using the KAPPA Series II Motorized Alignment Base to align the goniometer to the beam.

### Responsibility

These procedures are to be performed only by trained Bruker AXS personnel or by locally-authorized persons.

### Disclaimer

All configurations and specifications are subject to change without notice.

### **Required Items**

The following Table contains a list of items required for the Procedure. It is necessary to have these items available as you work with the Procedure.

| Item                                                              | Description            |
|-------------------------------------------------------------------|------------------------|
| Pin diode                                                         | Part number 472-050100 |
| Black plug reference tool                                         | Part number 173667     |
| Half-beam alignment pipe<br>and half-beam goniometer<br>head tool | Part number 164870     |

**Required Items** 

### **Referenced Documentation**

The following Table contains a list of documentation referenced in the Procedure. It is necessary to have this additional documentation available as you work with the Procedure. In the documents' part numbers, a variable revision number is indicated by a lower-case letter "x". Always use the most current revisions available.

| Part Number                                      | Title |
|--------------------------------------------------|-------|
| <none as="" of="" publication="" this=""></none> |       |

**Referenced Documentation** 

### **Time Required**

A minimum of 2 hours is required for this Procedure.

## 1 Before You Begin

### 1.1 Pre-installation Considerations

Before you start using the alignment base to align the goniometer to the beam, verify the following:

- You must be using BCP version 2.0.2.8 or later.
- Make sure that the beam, exiting the rotating anode's optics, is parallel to the surface the goniometer will be sitting on (e.g., the rotating anode's countertop). This is typically done at the factory. This minimizes the danger of the alignment base's drives moving beyond their ranges during the alignment procedure.

### 

Do not use the KAPPA Series II alignment base on surfaces tilting more than 3° from level. The base was designed for horizontal goniometer orientations only.

- Once the alignment base is properly positioned, it will need to be secured to the countertop with screws or glue.
- Be sure that the alignment base's hoovers are positioned over flat, smooth surfaces without cracks or holes. If there are cracks or holes in the surfaces beneath the hoovers, air will leak out and the alignment base will not elevate.

### 

Make sure that you are familiar with the movements of the alignment base and the base's controls in BCP before attempting any movement! Following an incorrect procedure for moving the alignment base can damage the base.

## 

Moving the alignment base without the hoovers turned on may scratch the undersides of the hoovers, making it impossible to elevate the alignment base!

### **1.2 Movement and the Hoovers**

The alignment base has three types of movement:

- Lateral translation toward and away from the tube tower;
- Rotation of the entire alignment base about an axis perpendicular to the tabletop; and
- Up-and-down translation (i.e., toward and away from the tabletop) of three points which contribute to rotation of the alignment base about the beam axis and about the axis parallel to 2-theta when 2-theta =  $\pm 90^{\circ}$ . These up-and-down translations are labeled on the alignment base:
  - Left
  - Right
  - Front

During translation and rotation, the alignment base rests on a cushion of compressed air from the *hoovers*, which negate friction caused by the mass of the goniometer. Compressed air to the hoovers may be turned on by clicking the "Hoovers" button in BCP's **Tools > Manual** window, by using the AC1 command in D8Tools, or by opening a manual valve on the hoovers' air lines.

Rotation and Translation of the alignment base require the hoovers to be ON; elevating the Left, Right, and Front actuators do not require the hoovers to be on.

**NOTE:** If there are any inconsistencies in the surface, the alignment base will not travel (e.g., because air leaks out from under a crack or because two pieces of the surface have slightly different heights).

If this occurs, you can solve the problem by placing mylar sheets under the hoovers.

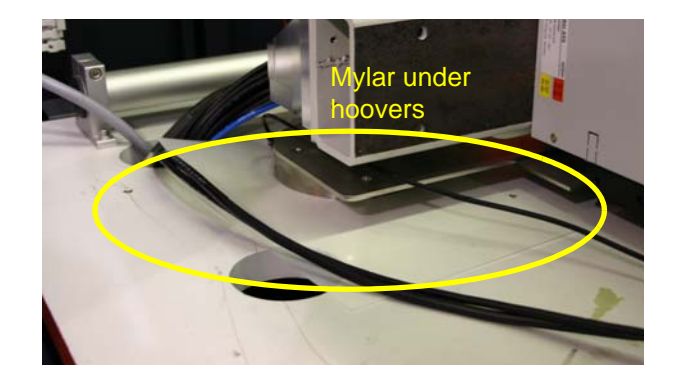

| Motor | Function                                                                                                    | D8 Firmware<br>Logical Drive # |
|-------|----------------------------------------------------------------------------------------------------|--------------------------------|
| Front | Elevates the goniometer at a point directly under the collimator support.                                                                                                    | 12                             |
| Left  | Elevates the goniometer on the detector/positive 2-theta side.                                                                                                    | 13                             |
| Right | Elevates the goniometer on the detector/negative 2-theta side.                                                                                                    | 14                             |
| R1    | Works with R2 to rotate the goniometer about a selectable pivot point (i.e., the collimator exit, collimator entrance, or the crystal position), or move the goniometer left and right relative to the beam. | 15                             |
| R2    | Works with R1 to rotate the goniometer about a selectable pivot point (i.e., the collimator exit, collimator entrance, or the crystal position), or move the goniometer left and right relative to the beam. | 16                             |

Table 1.1 — Alignment base motor functions

| Tilt (about x-axis)                         | + 2.5°                 |
|---------------------------------------------|------------------------|
| Roll (about z-axis or<br>beam axis)         | + 5°                   |
| Yaw (about y-axis, under the monochromator) | + 2°                   |
| X (horizontal, TRANS)                       | 46 mm adjustable range |
| Y (vertical)                                | 30 mm adjustable range |

Table 1.2 — Base adjustments

**NOTE:** All mechanical adjustments are based on pre-loaded screw assemblies to minimize backlash and eliminate drift.

**NOTE:** Translation of the alignment base toward and away from the tube tower is not motorized, but still requires the hoovers to be on.

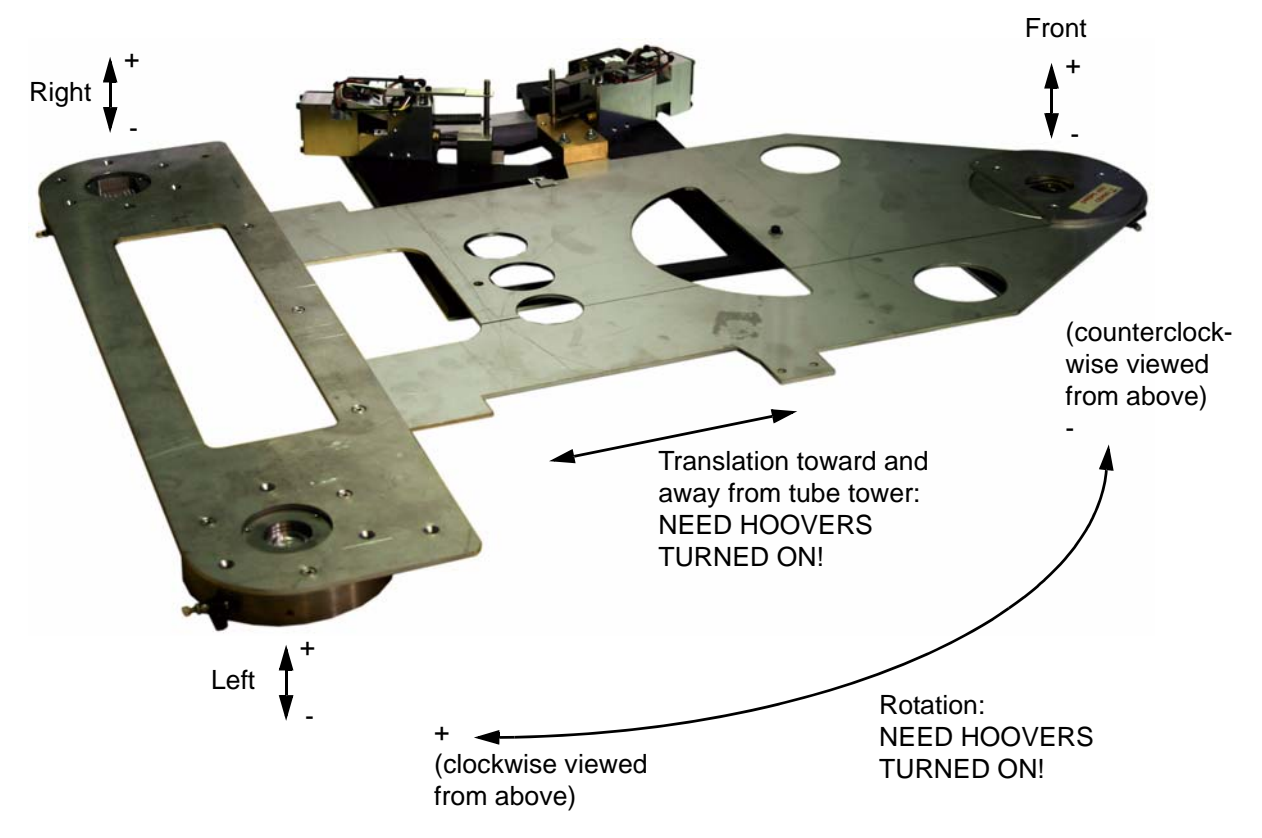

Figure 1.1 — Alignment base conventions

### **1.3 Configuring BCP for the Alignment Base**

- 1. Under "Instrument" in BCP's left-hand pane, choose "Configuration".
- 2. Activate the "Base" checkbox.

| BrukerInstrument.ini - BCP: Bruker Configuration Program - 2008,3,0,0/23-May-2008 |                                                                                                    |                                         |                     |
|-----------------------------------------------------------------------------------|----------------------------------------------------------------------------------------------------|-----------------------------------------|---------------------|
| <u>File Edit View T</u> i                                                         | ools <u>H</u> elp                                                                                                    |                                         |                     |
|                                                                                   | Pa Ca   <b>€</b>   <b>? №</b>                                                                                                    |                                         |                     |
| Instrument<br>General Info                                                        | Geometry C CST<br>C Left C Vert C Right                                                                                                    | Controllers<br>Goniometer PHOENIX COM1  |                     |
| 2                                                                                 | Axes<br>2theta Theta1-tube                                                                                                    | Generator PHOENIX COM1                  |                     |
| Configuration                                                                     | 🔽 Omega 🔲 Theta2-det                                                                                                    | Descriptive information                 |                     |
|                                                                                   | Phi                                                                                                    | Goniometer D85                          |                     |
| <u>_</u>                                                                          | 🗆 Chi 🗖 Psi 🔽 Kappa                                                                                                    | Gonio. s/n 07/05-1753                   |                     |
| Uptions                                                                           | Alpha n/a deg.                                                                                                    | Stage XYZ (150Y)                        |                     |
| 67                                                                                |                                                                                                    | Detector PXC-VANTEC -                   |                     |
| Single Crustel                                                                    |                                                                                                    | Generator SEALED-TUBE  K780             |                     |
|                                                                                   |                                                                                                    | Optics Graphite Monochromator, parallel |                     |
| onio Heads                                                                        | ☐ Distance                                                                                                    | Attenuator Present Attenuation factor   |                     |
| Robot & Dewars                                                                    | ☐ Beamstop ☐ n/a<br>☐ Knifeedge                                                                                                    | Rotary Absorber                         |                     |
|                                                                                   | In/a     I     I     I     I     I     I     I     I     I     I     I     I     I     I     I     I     I     I     I     I     I     I     I | 180 n/a 270 n/a                         |                     |
|                                                                                   |                                                                                                    | Monochromator Motorized                 |                     |
|                                                                                   | I Base Base                                                                                                    | Angle 20.00 T Knife edge                |                     |
|                                                                                   | F AGH AGH                                                                                                    |                                         |                     |
|                                                                                   |                                                                                                    | Beam stop                               |                     |
|                                                                                   | - Distances                                                                                                    |                                         |                     |
|                                                                                   | To slit n/a mm<br>To source n/a mm                                                                                                    | Radius 0 mm                             |                     |
| Generator<br>Detector                                                             |                                                                                                    |                                         |                     |
| Axes<br>Security                                                                  |                                                                                                    |                                         |                     |
| For Help, press F1                                                                |                                                                                                    | No BIS status Full control No BIS       | lay, 11 July 2008 🏑 |

Figure 1.2 — BCP: Configuration

3. Click the **Base** button. The Alignment Base Parameters window opens.

- 4. Set the parameters (Figure 1.3):
  - 4.1. Choose the orientation of the alignment base: Left, Center, or Right.
  - 4.2. Set the sample height to 420 mm.
  - 4.3. Activate the first two checkboxes in the "Pivots" list. Set the distances as appropriate.
  - 4.4. Click **OK**.

| Alignment Base Parameters 🛛 🗙 |                   |       |  |
|-------------------------------|-------------------|-------|--|
| Orientation                   |                   |       |  |
| C Left C Casha C Dish         |                   |       |  |
|                               | 61 <b>•</b> © 111 | grik  |  |
| Height 420                    | mm                |       |  |
| Pivots                        |                   |       |  |
| Name                          | Distance          |       |  |
| SamplePosition                | 0.0               | mm    |  |
| CollimatorEntrance            | -105.0            | mm    |  |
| n/a                           | n/a               | mm    |  |
| n/a                           | n/a               | mm    |  |
| n/a                           | n/a               | mm    |  |
| n/a                           | n/a               | mm    |  |
| n/a                           | n/a               | mm    |  |
| n/a                           | n/a               | mm    |  |
|                               |                   |       |  |
| OK                            | Ca                | incel |  |
|                               |                   |       |  |

Figure 1.3 — Alignment base Parameters

5. Under Axes, click **Aux3**, **Aux4**, **Aux5**, **Aux6**, and **Aux7**. Each time, BCP will display the "Automatically defaulted incorrect settings" alert (Figure 1.4). Click **OK**.

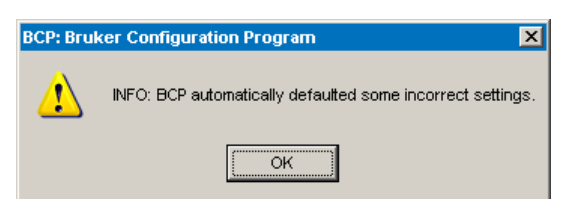

Figure 1.4 — Alert: BCP automatically defaulted some incorrect settings

6. Choose **File > Save**. BCP alerts you that it has updated the brukerinstrument.bak backup file (Figure 1.5). Click **OK**.

| BCP: Bruk | BCP: Bruker Configuration Program                                                    |  |  |
|-----------|--------------------------------------------------------------------------------------|--|--|
| 1         | Deleted old and created new backup file: System Configuration [BrukerInstrument.bak] |  |  |
|           | ОК                                                                                   |  |  |

Figure 1.5 — Alert: BCP deleted old and created new backup file

### 1.4 Alignment Base Controls in BCP

BCP contains all the commands and features you need to properly position the alignment base. All of these commands are available in BCP (version 2.0.2.8 or later) from the **Tools > Manual** and **Tools > D8 Align Base** windows.

**NOTE:** In order to see menu options for the alignment base in BCP, choose **View > Align Base**.

### 1.4.1 Tools > Manual

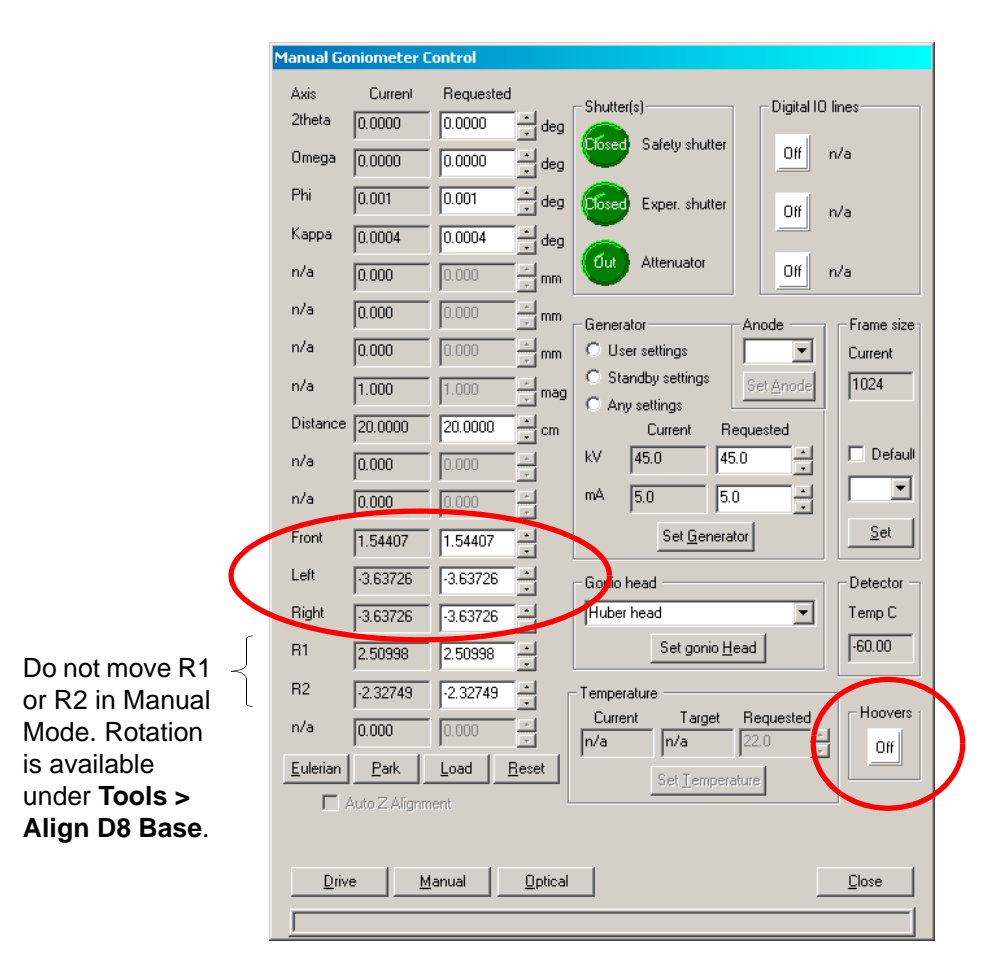

Figure 1.6 — BCP's **Tools > Manual** window

### 1.4.2 Tools > Align D8 Base

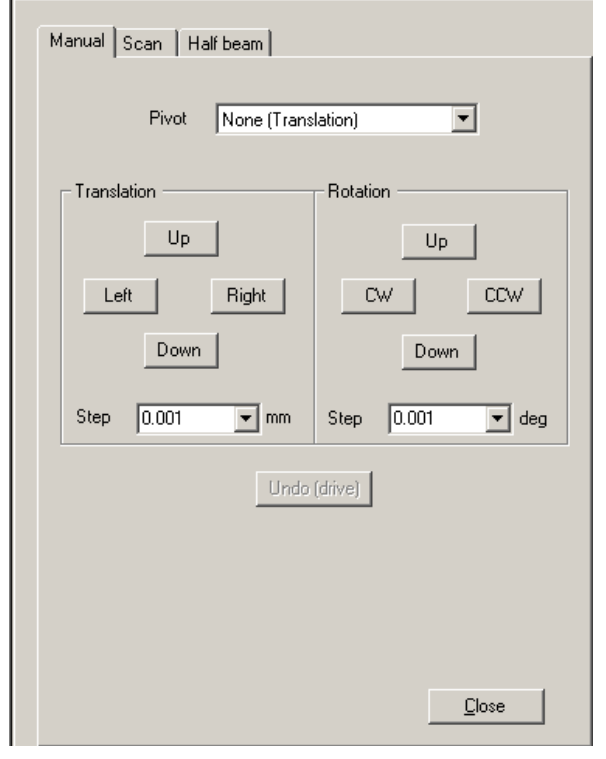

| Command                  | Function                                                                                              |
|--------------------------|----------------------------------------------------------------------------------------------------|
| Pivot                    | Options: None (Translation),<br>CollimatorExit,<br>CollimatorEntrance, Crystal.                       |
| Translation<br>buttons   | Move the entire base up, down, right, or left.                                                        |
| Translation: Step        | Specify the "coarseness" of the base's movement in response to translation button input.              |
| Rotation: Up and<br>Down | Rotate the entire base, on the selected pivot, about an axis parallel to 2-theta = $\pm 90^{\circ}$ . |
| Rotation: CW and CCW     | Rotate the entire base clockwise or counterclockwise.                                                 |
| Rotation: Step           | Specify the "coarseness" of the base's movement in response to rotation button input.                 |
| Undo (drive)             | After driving, click this button to return the alignment base to its former position.                 |

Figure 1.7 — BCP's Tools > Align D8 Base window: "Manual" tab

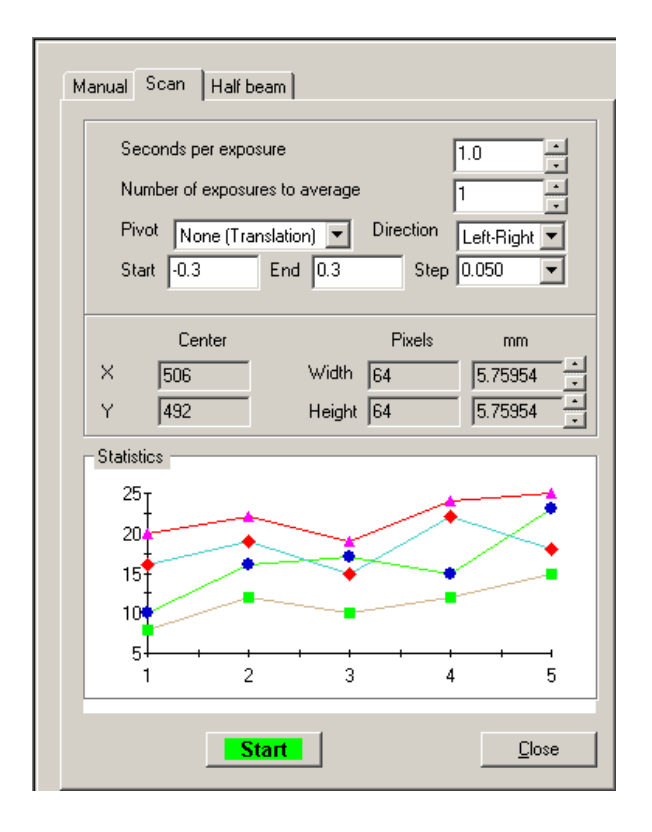

| Command                              | Function                                                                           |  |
|--------------------------------------|------------------------------------------------------------------------------------|--|
| Seconds per<br>exposure              | Set the duration of each exposure in seconds.                                      |  |
| Number of<br>exposures to<br>average | If desired, average together multiple exposures for each reading.                  |  |
| Pivot                                | Options: None (Translation),<br>CollimatorExit, CollimatorEntrance,<br>Crystal.    |  |
| Direction                            | Options: Left-Right, Up-Down. Set the direction of the scan.                       |  |
| Start and<br>End                     | Set the range of movement for the scan.                                            |  |
| Step                                 | Set the intervals at which exposures are taken when building the graph.            |  |
| Detector<br>face param-<br>eters     | Set the location and size of the detec-<br>tor region that records counts.         |  |
| Statistics                           | The graph shows the counts in the active area as a function of the scan direction. |  |
| Start                                | Start the scan.                                                                    |  |
| Close                                | Return to the BCP Main Window.                                                     |  |

#### Figure 1.8 — BCP's Tools > Align D8 Base window: "Scan" tab

| Manual Scan Half beam                                                                                       |  |  |
|----------------------------------------------------------------------------------------------------|--|--|
| Half-beam alignment tool<br>Seconds per exposure                                                            |  |  |
| Number of exposures to average                                                                              |  |  |
| Test Tool O Vertical O Vertical O Goniometer head tool                                                      |  |  |
| Both C Continuous Collimator tool No tool                                                                   |  |  |
| Center         Pixels         mm           X         506         Width         64         5.75954         - |  |  |
| Y 492 Height 64 5.75954                                                                                     |  |  |
| Statistics<br>Phi + 0 Phi + 180 % Variation Average                                                         |  |  |
| Horizontal ? ? ? ?                                                                                          |  |  |
| Vertical ? ? ? ?                                                                                            |  |  |
| Results                                                                                                    |  |  |
| Full beam Continuous                                                                                        |  |  |
| <u>Close</u>                                                                                                |  |  |

| Command                              | Function                                                                                                    |
|--------------------------------------|----------------------------------------------------------------------------------------------------|
| Seconds per<br>exposure              | Set the duration of each exposure in seconds.                                                                                                    |
| Number of<br>exposures<br>to average | If desired, average together multiple exposures for each reading.                                                                                                  |
| Test options                         | Set the direction(s) to be evaluated in the half-beam test.                                                                                                    |
| Tool options                         | Specify which tool is currently being<br>used for the half-beam test. "No tool" is<br>used to find a total value against which<br>to compare the half-beam values. |
| Detector<br>face<br>parameters       | Set the location and size of the detec-<br>tor region that records counts.                                                                                         |
| Statistics                           | Reads the outputs at the various posi-<br>tions of the half-beam test. In an opti-<br>mum alignment, the % Variation value<br>will be 0%.                          |
| Results                              | Gives the total intensity of the beam<br>and measures it continuously as a<br>ratemeter.                                                                           |
| Start                                | Start the scan.                                                                                                    |
| Close                                | Return to the BCP Main Window.                                                                                                    |

Figure 1.9 — BCP's Tools > Align D8 Base window: "Half beam" tab

## 2 Installing the Alignment Base

### 2.1 Installing the Alignment Base Under the Goniometer

1. Elevate the goniometer on 2×4 wooden blocks.

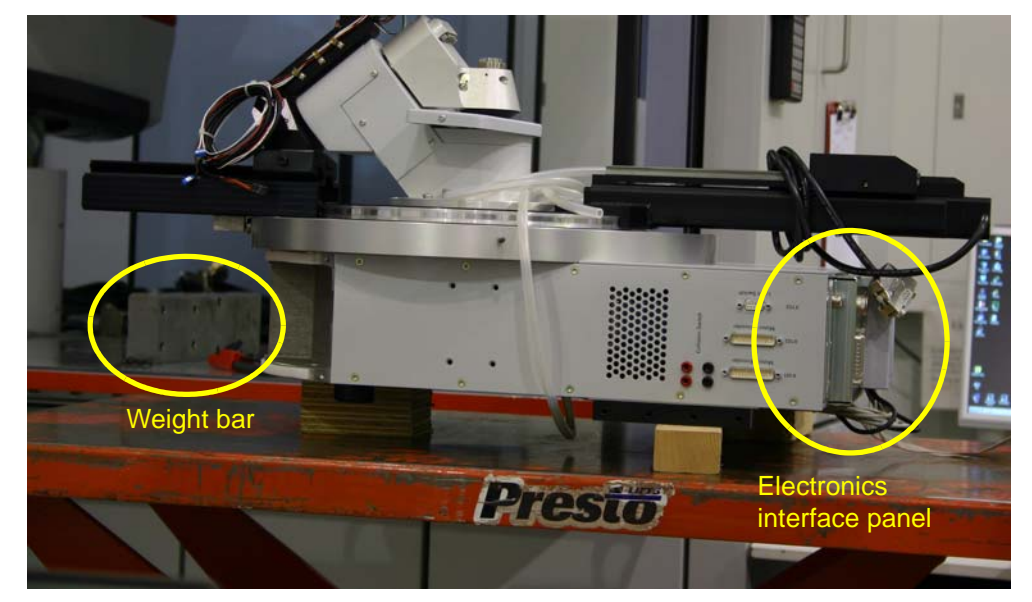

Figure 2.1 — Goniometer elevated on 2x4 blocks

- 2. Affix the curved panel to the source side of the goniometer (it is removed during shipping).
- 3. With the goniometer elevated, attach the Z vertical drive to the source side of the goniometer with four socket head screws.
- 4. Remove the electronics interface panel (circled in Figure 2.1) from the detector side of the goniometer. Set it aside without unplugging the cables.
- 5. Attach the weight bar (circled in Figure 2.1) with the X and Y horizontal drives to the detector side of the goniometer using four socket head screws.
- 6. Attach the electronics interface panel to the weight bar using the same screws that attached it to the side of the goniometer. If there is a problem getting the cables to reach, check the cables' routing under the goniometer.

## 3 Initial Positioning of the Alignment Base

### 3.1 Initialize Motors in D8Tools

We are going to want to make sure that the motors are all zeroed at their reference markers (i.e., in the middle of their ranges) before securing the alignment base to the table. In D8Tools:

- 1. Do a RC1 and LD0 to unlock all the drives.
- 2. Under the axis position dialog, choose the axis of interest: Front, Right, Left, R1, or R2. For each:
  - 2.1. Scan UP or Scan DOWN to find the reference marker.
  - 2.2. For the alignment base's motors ONLY, after you have found the reference marker, you must manually update the motor's position to 0 using the command prompt. For example: RC1 AV<logical drive number>, 0

### 3.2 Find the Optimum Initial Position for the Alignment Base

We will first find an optimum position for the alignment base relative to the tube tower using the black plug reference tool. Once this optimum position is found, we will secure the alignment base to the tabletop, move the base outward to remove the plug, and then move the base back inward to an initial position for coarse X-ray alignment.

1. Insert the black plug reference tool into the collimator adapter (or "pipe"). The black plug reference tool shows whether the collimator adapter is parallel to the optics' exit port.

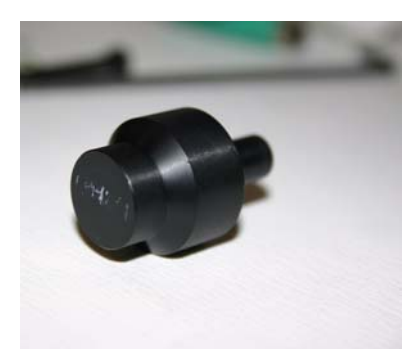

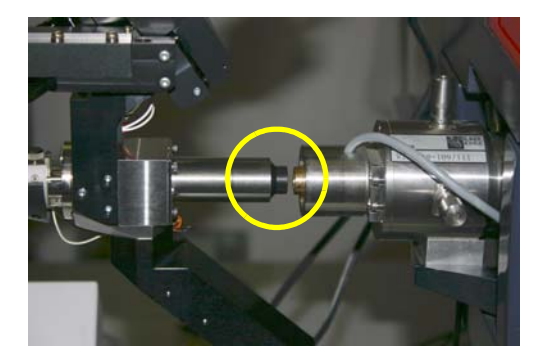

Figure 3.1 — Black plug reference tool

- 2. Turn on the hoovers.
  - 2.1. In BCP, choose **Tools > Manual**.
  - 2.2. In the Manual Mode window, click the "Hoovers" button in the lower right-hand corner.
- 3. With the hoovers activated, gently push the alignment base along the tabletop until the black plug reference tool lines up as nearly as possible with the optics' exit port. The flat surface of the black plug reference tool should be both parallel to and concentric with the optics' exit port.

- **NOTE:** If the optics' exit port does not match up to the collimator adapter, use the alignment base's vertical translation adjustments to position the goniometer properly. If you cannot get the heights to match, you may have to adjust the height of your rotating anode tube tower.
  - 4. Turn off the hoovers.

### 3.3 Secure the Alignment Base to the Tabletop

1. Mark the position of the alignment base on the tabletop, and secure it to the tabletop with screws or glue (Figure 3.2). This will provide counterpressure for the alignment base when you start using the rotation adjustments; without the base secured down, the pivot plate would move and the rest of the alignment base would not.

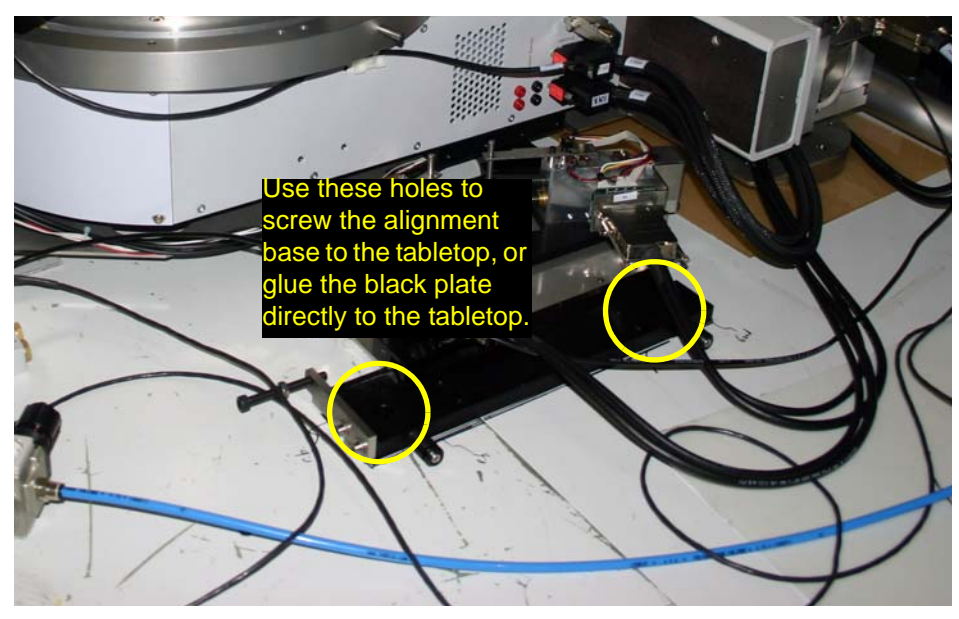

Figure 3.2 — Screwing the alignment base to the tabletop

### 3.4 Mate the Alignment Base to the Optics

- 1. Turn on the hoovers.
- 2. Slide the alignment base outward away from the tube tower (the alignment base moves along a track).
- 3. Remove the black plug reference tool.
- 4. Slide the alignment base back inward so that the optics' exit port mates to the collimator adapter.
- 5. Turn off the hoovers.

## 4 Coarse X-ray Alignment

When the alignment base is properly positioned and the goniometer is oriented so that the optics mate with the collimator adapter, begin moving the alignment base so that the beam goes through the collimator.

**NOTE:** Use an open-bore collimator for the coarse X-ray alignment procedure.

### 4.1 Maximize Counts by Moving the Alignment Base

- 1. Place a pin diode on the end of the open-bore collimator.
- 2. Set the power to a typical power setting for the system (for MICROSTAR, approximately 45kV, 60mA).
- 3. Turn on the hoovers.
- 4. Open the shutter. If the goniometer is aligned to the optic, you should see a voltage reading from the pin diode. If not, push the goniometer around to see if you can, by trail-and-error, find the beam. If you still do not see a reading from the pin diode, try turning up the power to see whether the beam is hitting the inside of the collimator at an angle.
- 5. Move the goniometer around until you have maximized the reading from the pin diode.
- 6. Turn off the hoovers.

### 4.2 Maximize Counts by Driving the Alignment Base Motors

- 1. If you have not already done so, open BCP and choose View > Align Base.
- 2. Choose **Tools > D8 Align Base**. The Alignment base window opens with the "Manual" tab activated.
- 3. Under the Pivot drop-down menu, choose None (Translation).
- 4. Move the alignment base, in one direction at a time, while watching the pin diode to maximize the reading:
  - 4.1. Under "Translation", click Up and Down to maximize the reading.
  - 4.2. Under "Translation", click Left and Right to maximize the reading.
  - 4.3. Under "Rotation", click Up and Down to maximize the reading.
  - 4.4. Under "Rotation", click CW and CCW to maximize the reading.

### 

When maximizing the counts, pay special attention to the junction between the collimator adapter and the optic to make sure that the alignment base's motion does not cause binding or stress.

**NOTE:** Make sure that compressed air is adequate for the hoovers while translating the alignment base. BCP automatically turns the hoovers on when required, but inadequate air pressure to the hoovers may cause mechanical stress as the alignment base moves.

**NOTE:** It is advisable to go back and doublecheck the readings in each direction, because the adjustments may interrelate.

- When the readings are maximized in each of the eight directions available in Tools > D8 Align Base's "Manual" tab, replace the collimator with the next smallest collimator (actual collimator sizes may vary depending on your optics).
- 6. Repeat steps 4 and 5 until coarse alignment is completed for the smallest collimator.

When coarse alignment is completed for the smallest collimator, proceed to fine alignment with the halfbeam procedure (Section 5).

## 5 Fine X-ray Alignment with the "Half-Beam" Procedure

The "Half-beam" procedure requires an iterative alignment starting with alignment at the collimator entrance position, followed by alignment at the crystal position, and ending with alignment at the collimator entrance position.

Use the half-beam alignment pipe (i.e., the one with the dots, circled in Figure 5.1) for the half-beam test at the collimator entrance position.

Use the half-beam goniometer head tool for the half-beam test at the crystal position.

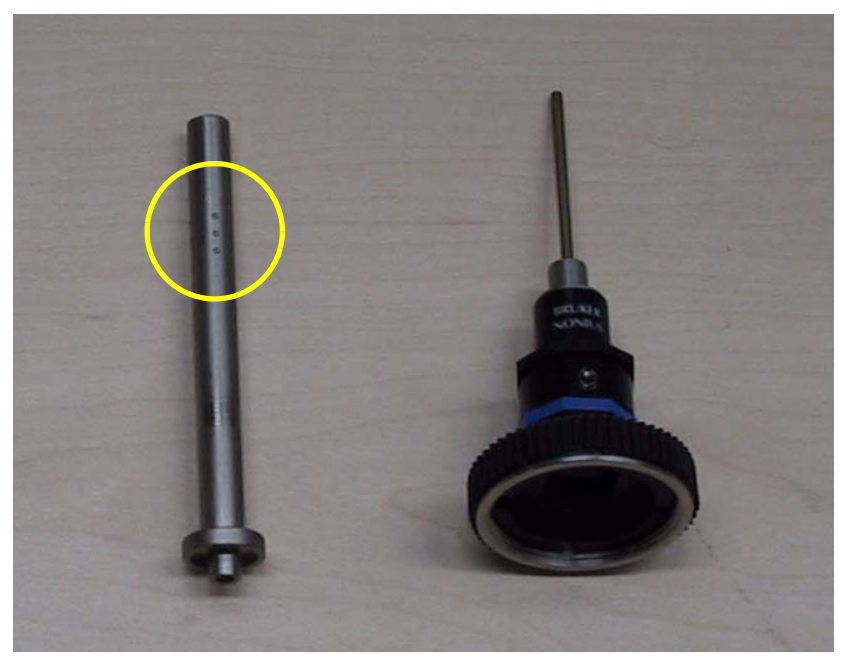

Figure 5.1 — Half-beam alignment pipe (dots circled), half-beam goniometer head tool

**NOTE:** Though the half-beam test may be performed without opening the enclosure, the half-beam test requires a beamstop override.

### 5.1 The "Half-Beam" Test at the Collimator Entrance Position

### 5.1.1 Vertical Test

- 1. Under the "Half beam" tab, choose:
  - Seconds per exposure: 1.0
  - Test: Vertical
  - Tool: Collimator tool.
- 2. Click **Start**. BCP prompts you to insert the half-beam alignment pipe in position 1 (3 for the second iteration).
- 3. Place the half-beam alignment pipe in the collimator support according to BCP's instructions and mount the attenuator and beam stop override. Click **OK**.

BCP displays the intensity in the "Statistics" area, and the frame display window shows the beam and integration box. Be sure that the beam is within the integration box; if necessary, enlarge the Width and Height to  $100 \times 100$  pixels.

If the beam is still not in the integration box—but clearly on one of the edges—repeat Section 4. If this does not help, the goniometer pitch may be incorrect and you should contact a Bruker AXS Field Service Engineer for assistance in setting the goniometer pitch and level.

| Half-beam alignment tool<br>Seconds per exposure | 1.0                          |  |  |
|--------------------------------------------------|------------------------------|--|--|
| Number of exposures to ave                       | erage 1                      |  |  |
| 🔽 Open and close shutter                         | 🗖 Use attenuator 🔽 Dark      |  |  |
| − Test<br>C Horizontal                           | Tool<br>Goniometer head tool |  |  |
| C Both C Continuou                               | IS Collimator tool C No tool |  |  |
| Center                                           | Pixels mm                    |  |  |
| X 525 W                                          | /idth 64 5.75954             |  |  |
| Ү 498 Н                                          | eight 64 5.75954             |  |  |
| Statistics                                       | Statistics                   |  |  |
| Phi + 0 Phi<br>Horizontal                        | + 180 % Variation Average    |  |  |
|                                                  | r r                          |  |  |
| Vertical ? ?                                     | ?                            |  |  |
| 29                                               | 478 -88                      |  |  |
| Full beam 20060.2                                | Continuous 29479.0           |  |  |
| rui beam 150060.2                                | Continuous 23478.0           |  |  |
| [ Start ]                                        | <u>C</u> lose                |  |  |

Figure 5.2 — Vertical test

- 4. Activate the "Manual" tab and slightly adjust the vertical translation of the alignment base at the collimator entrance position to reduce the Vertical % Variation (Figure 5.2). Be sure that the pivot point is set to "CollimatorEntrance". Return to the half-beam tab.
- 5. Repeat steps 2 to 4 until the Vertical % Variation field is less than 5%.

#### 5.1.2 Horizontal Test

- 1. Under the "Half beam" tab, choose:
  - 1.1. Seconds per exposure: 1.0
  - 1.2. Test: Horizontal
  - 1.3. Tool: Collimator tool
- 2. Click **Start**. BCP prompts you to insert the half-beam alignment pipe in position 2 (4 for the second iteration).
- 3. Place the half-beam alignment pipe in the collimator support according to BCP's instructions and mount the attenuator and beamstop override. Click **OK**.

| Half-beam alignment tool<br>Seconds per exposure               | 10 🖬                      |  |
|----------------------------------------------------------------|---------------------------|--|
| Number of exposures to avera                                   | ge 1                      |  |
| Dpen and close shutter                                         | 🗖 Use attenuator 🔽 Dark   |  |
| Test     O     Horizontal     O     Vertical                   | C Goniometer head tool    |  |
| C Both C Continuous                                            | Collimator tool C No tool |  |
| Center                                                         | Pixels mm                 |  |
| X 525 Widt                                                     | th  64  5.75954           |  |
| Y  498 Height  64  5.75954                                     |                           |  |
| - Statistics<br>Phi + 0 Phi + 180 <del>Mariation</del> Average |                           |  |
| Horizontal ?                                                   | ?                         |  |
| Vertical ? ?                                                   | ? ?                       |  |
| 29478 -88                                                      |                           |  |
| Full beam 30060.2                                              | Continuous 29478.0        |  |
| Start                                                          | Close                     |  |

Figure 5.3 — Horizontal test

- 4. Activate the "Manual" tab and slightly adjust the horizontal translation of the alignment base at the collimator entrance position to reduce the Horizontal % Variation (Figure 5.3). Be sure that the pivot point is set to "CollimatorEntrance". Return to the "Half beam" tab.
- 5. Repeat steps 2 to 4 until the Horizontal % Variation field is less than 5%.

### 5.2 The "Half-Beam" Test at the Crystal Position

- 1. Place the open-bore collimator in the collimator support.
- 2. Place the half-beam goniometer head tool in the goniometer head mount.
- Use the video microscope and the crystal alignment routines (e.g., Proteum2Server's Center Crystal module) to align the half-beam goniometer head tool such that it obscures one half of the beam at one position of phi, and the other half of the beam when phi is moved 180°.
   In Optical mode, press the Right button, and then press Spin Phi 90. Make sure that the goniometer head tool is in the top portion of the display.
- 4. From BCP, choose **Tools > D8 Align Base**.
- 5. Activate the "Half-beam" tab.

#### 5.2.1 Vertical Test

- 1. Under the "Half beam" tab, choose:
  - Seconds per exposure: 1.0
  - Test: Vertical
  - Tool: Goniometer head tool.
- 2. Click **Start** to measure the beam intensity above and below the half-beam goniometer head tool with the automated beam alignment routine.

| Half-beam alignment tool |                                 |  |
|--------------------------|---------------------------------|--|
| Number of our owned to a |                                 |  |
| Number or exposures to a |                                 |  |
| Cipen and close shutt    | er 🔲 Use attenuator 🗹 Dark.     |  |
| C Horizontal   Verti     | cal © Goniometer head tool      |  |
| C Both C Continu         | ous C Collimator tool C No tool |  |
| Center                   | Pixels mm                       |  |
| × 525                    | Width 64 5.75954                |  |
| Y 498                    | Height 64 5.75954               |  |
| Statistics               |                                 |  |
| Phi+0 P                  | hi + 180 % Variation Average    |  |
| Horizontal ?             | ? ?                             |  |
| Vertical ? ?             | ?                               |  |
| 20                       | 0178 00                         |  |
|                          | -00                             |  |
| Full beam 30060.2        | Continuous 29478.0              |  |
| Start                    | Close                           |  |

Figure 5.4 — Vertical test

- 3. Activate the "Manual" tab and slightly adjust the height of the alignment base at the crystal position to reduce the Vertical % Variation (Figure 5.4). Be sure that the pivot point is set to "Crystal". Return to the "Half beam" tab.
- 4. Repeat steps 2 to 3 until the until the Vertical % Variation field is less than less than 10%.

#### 5.2.2 Horizontal Test

- 1. Under the "Half beam" tab, choose:
  - Seconds per exposure: 1.0
  - Test: Horizontal
  - Tool: Goniometer head tool.
- 2. Click **Start** to measure the beam intensities to the left and right of the half-beam goniometer head tool with the automated beam alignment routine.

| Half-beam alignment tool<br>Seconds per exposure |
|--------------------------------------------------|
| Number of exposures to average                   |
| 🗹 Open and close shutter 🗖 Use attenuator 🗹 Dark |
| Fest     Fool     Goniometer head tool           |
| C Both C Continuous C Collimator tool C No tool  |
| Center Pixels mm                                 |
| × 525 Width 64 5.75954                           |
| 1  430  Height  04   3,73334 .                   |
| Phi+0 Phi+180 Variation Average                  |
| Horizontal ? ? ?                                 |
| Vertical ? ? ?                                   |
| 29478 -88                                        |
| Full beam 30060.2 Continuous 29478.0             |
| << Ratemeter Start >> Test frame Close           |

Figure 5.5 — Horizontal test

- 3. Activate the "Manual" tab and slightly adjust the horizontal translation of the alignment base at the crystal position to reduce the Horizontal % Variation (Figure 5.5). Be sure that the pivot point is set to "Crystal". Return to the "Half beam" tab.
- 4. Repeat steps 2 to 3 until the Horizontal % Variation field is less than 10%.
- 5. Remove the half-beam goniometer head tool from the goniometer head mount.

### 5.3 Repeat the "Half-Beam" Test at the Collimator Entrance Position

Repeat the "half-beam" test at the collimator entrance position (Section 5.1) and at the crystal position (Section 5.2) until you have reduced both the Horizontal and Vertical % Variation to less than **5%** in both the collimator entrance and crystal positions.

**NOTE:** If the alignment was changed significantly, it is advisable to repeat the procedure. Always end the alignment at the crystal position.

#### **Bruker Corporation**

40 Manning Road Billerica, MA USA

Phone +1 (978) 663-3660 Fax: +1 (978) 667-5993

E-mail: info@bruker-biosciences.com www.bruker-biosciences.com

### Bruker AXS Inc.

5465 East Cheryl Parkway Madison, WI 53711-5373 USA

Phone +1 (800) 234-XRAY [9729] Fax +1 (608) 276-3006

E-mail: info@bruker-axs.com www.bruker-axs.com

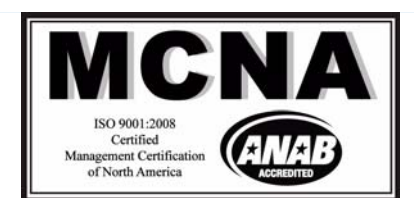